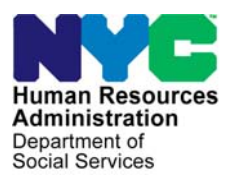

FAMILY INDEPENDENCE ADMINISTRATION

Matthew Brune, Executive Deputy Commissioner

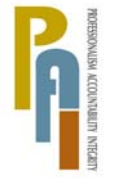

James K. Whelan, Deputy Commissioner Policy, Procedures, and Training

Stephen Fisher, Assistant Deputy Commissioner Office of Procedures

## POLICY BULLETIN #11-77-SYS

#### WECARE TIMEKEEPING SYSTEM

| Date:                                                                           | Subtopic(s):                                                                                                    |
|---------------------------------------------------------------------------------|----------------------------------------------------------------------------------------------------|
| August 17, 2011                                                                 | WeCARE                                                                                                    |
| ☐ This procedure can<br>now be accessed on the<br>FIAweb.                       | The purpose of this policy bulletin is to announce that effective<br>immediately, FIA Conciliation staff will have view-only access to the<br>Wellness, Comprehensive Assessment, Rehabilitation and<br>Employment (WeCARE) Timekeeping System. This policy bulletin<br>contains information for Conciliation, Job Center, and Fair Hearing<br>and Conference (FH&C) staff, and is informational for all other staff. |
| Refer to <u>PD #05-07-ELI</u><br>for more information on<br>the WeCARE program. | Access to the WeCARE Timekeeping System will allow Conciliation<br>and FH&C staff to verify statements regarding time and attendance<br>made by participants during Conciliation interviews and Fair Hearing<br>Conferences. The information in the WeCARE Timekeeping System<br>will assist staff in determining whether good cause should be granted<br>for infractions.                                            |
|                                                                                 | Conciliation and FH&C staff will also be able to review the WeCARE<br>Timekeeping System to determine patterns of abusive absenteeism<br>by participants who repeatedly infract for time and attendance, in<br>order to make the most appropriate decision on granting good cause.                                                                                                    |
|                                                                                 | The FIA Conciliation Timekeeping User Guide ( <b>Attachment A</b> ) provides screenshots and instructions for accessing and utilizing the WeCARE Timekeeping System in the attendance infraction process.                                                                                                    |
|                                                                                 | Effective Immediately                                                                                                    |
|                                                                                 | Related Items:                                                                                                    |
|                                                                                 | PD #05-07-ELI<br>PB #09-97-EMP<br>PB #05-146-SYS                                                                                                    |

Please use Print on Demand to obtain copies of forms.

# Attachment:

Attachment A

The FIA Conciliation Timekeeping User Guide

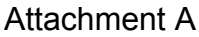

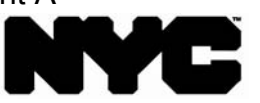

Human Resources Administration Department of Social Services Customized Assistance Services

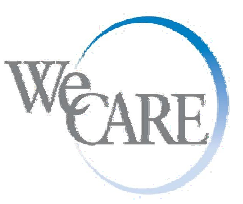

Robert Doar Administrator/Commissioner Frank R. Lipton, M.D. Executive Deputy Commissioner/Medical Director

# FIA Conciliation Timekeeping User Guide

# Introduction

With view only access, the FIA Conciliation staff will be accessing the WeCARE Timekeeping System, in order to verify the accuracy of statements regarding time and attendance made by the client during a Conciliation interview, to determine whether good cause should be granted for a time and attendance infraction. Additionally staff will be able to review the WeCARE Timekeeping System to determine patterns of abusive absenteeism by clients who repeatedly infract for time and attendance, in order to make the most appropriate decision on granting good cause.

1

# Log On Process

# Log On

When you are authorized to access the WeCARE Timekeeping application, you will use the User Id and password that is assigned to you.

#### **Important Point**

For quick and easy access to the WeCARE Timekeeping System Log On page, you should add a link to your Internet Favorites folder. Follow the steps below to add a link for the WeCARE Timekeeping System:

### Add a link to Internet Favorites

To open the WeCARE Timekeeping System and to add a webpage to your list of favorite pages follow the steps below:

WeCARE Timekeeping System Link

#### WeCARE Timekeeping System

| Step | Action                                                                                                    |
|------|----------------------------------------------------------------------------------------------------|
| 1.   | Hold down your Ctrl key on your keyboard and left click on the <b>WeCARE Timekeeping System link</b> above. |

# Add a link to Internet Favorites

WeCARE Timekeeping System

| Filo Edit |                                                                                                    |
|-----------|----------------------------------------------------------------------------------------------------|
|           | Wew Payontes Tools help       Image: Add to Favorites       Add Tab Group to Favorites       Organize Favorites       Organize Favorites   The Human Resources Administration |
|           | All-in-one Thin Client Signon Page     Oracle Discoverer Start Page     Links     LOGIN                                                                                       |
|           | Username:                                                                                                    |
|           | Password:                                                                                                    |
|           | Go to HRA   Contact Us   FAQs   Privacy Statement   Site Map                                                                                                    |
| Step      | Action                                                                                                    |
| -         | Click on Favorites.                                                                                                    |
| 2.        |                                                                                                    |

# Add a link to Internet Favorites

| Add a Favorites Pop<br>Up Box |      | Add a Favorite                                                                                       |
|-------------------------------|------|----------------------------------------------------------------------------------------------------|
|                               |      | Add a Favorite Add this webpage as a favorite. To access your favorites, visit the Favorites Center. |
|                               |      | Name: Login                                                                                          |
|                               |      | Create in: 🙀 Favorites 💽 New Folder                                                                  |
|                               |      | Add Cancel                                                                                           |
|                               | Step | Action                                                                                               |
|                               | 4.   | Type <b>WeCARE Timekeeping System</b> in the name field so it can be easily identified.              |
|                               | 5.   | Click the Add button                                                                                 |

# Log On

To access the WeCARE Timekeeping System, you must do the following:

• Connect to your Internet Service Provider (ISP).

199

• Select the WeCARE Timekeeping System link in your Internet Favorites folder.

Login Page

|      | We CARE The Human Resources Administration<br>Customized Assistance Services |
|------|------------------------------------------------------------------------------|
| 12   | LOGIN                                                                        |
|      | Username:<br>Password:<br>Login >>                                           |
|      | Go to HRA   Contact Us   FAQs   Privacy Statement   Site Map                 |
| Step | Action                                                                       |
| 1.   | Type your <b>User Name</b> in the Username field.                            |
| 2.   | Type your <b>password</b> in the Password field.                             |
| 3.   | Click Log In.                                                                |

**Important Point:** If you need to change your password you must call the User Support Line at (212) 495-2900 to request a password change.

**Attestation Page** 

|                                                                                                    | Attestation                                                                                                    |                                                                                                    |
|----------------------------------------------------------------------------------------------------|----------------------------------------------------------------------------------------------------|----------------------------------------------------------------------------------------------------|
| WeCARE Vendors                                                                                                    |                                                                                                    |                                                                                                    |
| By logging onto the W<br>you have been notific<br>conditions of use:                                                                                                    | eCARE Web, you are expre<br>I of and that you accept th                                                                                                    | essly acknowledging that<br>he following terms and                                                                                                    |
| All information entered<br>the terms of the WeCA<br>and made available for                                                                                                    | n this system must be accur<br>E Agreement, and must be s<br>eview by auditors.                                                                                                    | rate and in accordance with<br>separately maintained on file                                                                                                    |
| As to any WeCARE Part<br>services during the sam<br>submitted for payment                                                                                                    | cipant, any request for paym<br>a time period must not have<br>o any other agency.                                                                                                    | nent for the same or similar<br>been previously paid or                                                                                                    |
| HRA Staff and WeCAR                                                                                                    | <u>Vendors</u>                                                                                                    |                                                                                                    |
| ederal, state and loca<br>Human Resources Admi<br>confidential medical, m<br>accessed by HRA staff<br>used solely for the purp<br>confidential information<br>part, is prohibited. | laws and regulations protect<br>istration's WeCARE clients. A<br>ntal health, substance abuse<br>ind WeCARE vendors through<br>uses of providing WeCARE se<br>without appropriate signed c | t the confidentiality of the<br>All WeCARE clients'<br>e, and HIV related documents<br>n the WeCARE Web, are to be<br>rvices. Redisclosure of this<br>consent, either in whole or in |
| Your use of the WeCA<br>result in enforcement<br>disciplinary and crimi                                                                                                    | RE Web in violation of thes<br>action by HRA, including, I<br>al proceedings.                                                                                                    | e terms and conditions wil<br>but not limited to,                                                                                                    |
|                                                                                                    | LAgree L Do Not Agr                                                                                                    | ree                                                                                                    |

The **Attestation** page verifies that you acknowledge and accept the terms and conditions for the use of the WeCARE Timekeeping System:

| Step | Action                            |
|------|-----------------------------------|
| 1.   | Select the <b>I Agree</b> button. |

7

#### Welcome Page

| WeCARE                                                                       |                                                                                                    | et fr                                                                                                    | The Human Resources Admin<br>Customized Assistance Ser                                                                                                    | istration<br>vices |
|------------------------------------------------------------------------------|----------------------------------------------------------------------------------------------------|----------------------------------------------------------------------------------------------------|----------------------------------------------------------------------------------------------------|--------------------|
| TIME KEEPING                                                                 | VIEWER                                                                                                    | RESOURCES                                                                                                    | CHANGE PASSWORD                                                                                                    | HELP               |
| User                                                                         | : Yarbrough, Aaron                                                                                                    |                                                                                                    | FIA Conciliation Staff                                                                                                    | Logout             |
| T<br>A<br>P<br>S<br>S<br>N<br>V<br>T<br>S<br>S<br>e<br>e<br>e<br>e<br>e<br>e | The NYC Human Re<br>issessment, Rehab<br>rovides a continue<br>ervices for public<br>nedical or mental i<br>VeCARE vendors ar<br>eporting to HRA cl<br>ervices and assign<br>eveds, services rar<br>pplications for fed<br>valuation, employ<br>experience, skills tr<br>thain their higheet | sources Administra<br>ilitation and Emplo<br>um of health, welln<br>assistance applicat<br>health barriers to<br>health barriers to<br>health barriers to<br>ad/or their subconi<br>ient attendance ar<br>ed activities. Bas<br>gef from initial ass<br>leral disability bene<br>ment preparation<br>raining, and educat<br>level of function. | ation's Wellness, Comprehensive<br>yment (WeCARE) program<br>ess and employment-focused<br>nts and recipients who may have<br>employment.<br>cractors are responsible for<br>d compliance with WeCARE<br>ed on each client's individual<br>essment, wellness plans,<br>fits, diagnostic vocational<br>services including work<br>ion. WeCARE will help clients<br>with the goal of self-sufficiency |                    |

The **Welcome** page is the first screen that will be viewed when signing on to the WeCARE Timekeeping System:

| Step | Action                                                    |
|------|-----------------------------------------------------------|
| 1.   | Select the <b>Time Keeping</b> link on the top left side. |

| MAINMENU               |                        | HELP                 |
|------------------------|------------------------|----------------------|
| User: Yarbrough, Aaron | FIA Conciliation Staff | Vendor : ARBOR (606) |
|                        | All Vendo              | rs                   |
|                        |                        |                      |
| Ch                     | oose A Vendor          |                      |
|                        | BOR (606)<br>GS (510)  |                      |
|                        | 00 (010)               |                      |
|                        |                        |                      |
|                        |                        |                      |
|                        |                        |                      |
|                        |                        |                      |
|                        |                        |                      |
|                        |                        |                      |
|                        |                        |                      |
|                        |                        |                      |

The All Vendors page allows you to choose clients that are associated with either Arbor or Fegs:

| Step | Action                            |
|------|-----------------------------------|
| 1.   | Choose a <b>Vendor</b> .          |
| 2.   | Select the <b>Reports</b> button. |

| MAIN MENU           |            |                                             | HELP                                    |      |
|---------------------|------------|---------------------------------------------|-----------------------------------------|------|
| User: Yarbrough, Aa | ron        | FIA Conciliation Staff                      | Vendor : ARBOR (60                      | 6)   |
| 2 Carol             |            | Recurring Client                            | s Report Filters                        |      |
| Filters             |            |                                             |                                         |      |
|                     |            | DEMOGR                                      | APHICS                                  |      |
| W                   | ork Site:  | All                                         |                                         | •    |
| Pr                  | ogram:     | All                                         |                                         | -    |
|                     |            |                                             |                                         |      |
| Se                  | lect Cycle | e 7/25/2011 to 7/29/2011                    | •                                       |      |
|                     |            |                                             |                                         |      |
| Se                  | arch By    |                                             |                                         |      |
| e                   | All Ca     | ise Number 🥤 Last Na                        | me CFirst Name CCIN (                   | SSN  |
| -                   |            |                                             |                                         |      |
| BL                  | HEN PERF   | ORMING A SEARCH, EN<br>SELECTED FOR YOUR SE | SURE THAT THE CORRECT ST<br>EARCH TYPE! | ATUS |
| St                  | atus       |                                             |                                         |      |
|                     |            |                                             |                                         |      |

The **Recurring Clients Report Filters** page allows you to perform a search for a client:

| Step | Action                                  |
|------|-----------------------------------------|
| 1.   | Choose the appropriate filters.         |
| 2.   | Select the View Assignment Data button. |

| Client Report<br>ummary Listing<br>lage | We                            | CARE       |             | C.J.          | The Human<br>Customiz | Resourc<br>ad Assis | es Adm<br>tance S | ninistr<br>Servic | ation<br>es |
|-----------------------------------------|-------------------------------|------------|-------------|---------------|-----------------------|---------------------|-------------------|-------------------|-------------|
| MAIN                                    | MENU                          |            |             |               | HELP                  |                     |                   |                   |             |
| User: Yar                               | User: Yarbrough, Aaron        |            |             | liation Staff | Ve                    | ndor : ARBC         | DR (606)          |                   | Logout      |
|                                         | Client Report Summary Listing |            |             |               |                       |                     |                   |                   |             |
|                                         |                               | Work Sito: |             | DEMOGRA       | PHICS                 |                     |                   |                   |             |
| 101-1                                   |                               | Program:   |             | All           |                       |                     |                   |                   |             |
|                                         |                               | Number of  | Records:    | 1             |                       |                     |                   |                   |             |
| 25 3 -                                  |                               | Filter By: |             | Case Numbe    | r starts with         |                     |                   |                   |             |
|                                         |                               | Status:    |             | All           |                       |                     |                   |                   |             |
| 11000                                   |                               | Cycle:     |             | 3/14/2011 t   | to 3/18/2011          |                     | State 14          |                   |             |
|                                         |                               |            |             |               |                       |                     |                   |                   | Print Back  |
| Record                                  | Work                          | Client     | Case        | Assignment    | Termination           | Required            | Total             | Sub               | Imaged      |
| Туре                                    | Site                          | Name       | Number      | Start         | Date                  | Hours               | Hours             | Abuse             | Documents   |
| WA                                      | Y2A01                         | TestEName, | 09999999999 | 03/15/2011    | 07/23/2011            | 28                  | 0                 | N                 | <u>View</u> |

The **Client Report Summary Listing** page displays the demographics and client information for the client. To view the clients attendance follow the steps below+:

| Step | Action                    |
|------|---------------------------|
| 1.   | Click on the Client Name. |

|                                                                                                    | Time<br>Cvcl                                                                                                    | ekeep<br>e             | ing                   |                   |                       |                        |                        |                 |             |
|----------------------------------------------------------------------------------------------------|----------------------------------------------------------------------------------------------------|------------------------|-----------------------|-------------------|-----------------------|------------------------|------------------------|-----------------|-------------|
| ndance Page                                                                                             |                                                                                                    |                        |                       | The Hum<br>Custon | an Resou<br>nized Ass | irces Adr<br>Istance S | ninistrati<br>Bervices | lon             |             |
| Timekeeping Cycle:<br>Hours Entry Deadline:                                                             | 03/14<br>03/28                                                                                                    | /2011 - 0<br>/2011 12: | 3/18/2011<br>00:00 PM |                   | Today:                | 07/27/20               | 11                     |                 |             |
| Name: Ter<br>Case Number: 099<br>Assignment Start: 03/<br>Termination Date: 07/                         | Name:     TestFName<br>TestFName     Worksite:     ARBOR 25 Elm Place       Case Number:     099999999     Program:     WORK ACTIVITY       Assignment Start:     03/15/2011     Termination Date:     07/23/2011 |                        |                       |                   |                       |                        |                        |                 |             |
| Activity                                                                                                | Mon<br>14-Mar                                                                                                    | Tue<br>15-Mar          | Wed<br>16-Mar         | Thu<br>17-Mar     | Fri<br>18-Mar         | Sat<br>19-Mar          | Sun<br>20-Mar          | Totar<br>Weekly | the Client  |
| Unsubsidized<br>Employment                                                                              | 0                                                                                                    | 0                      | 0                     | 0                 | 0                     | 0                      | 0                      | 0               |             |
| Subsidized Private<br>Sector Employment                                                                 | 0                                                                                                    | 0                      | 0                     | 0                 | 0                     | 0                      | 0                      | 0               |             |
| Subsidized Public<br>Sector Employment                                                                  | 0                                                                                                    | 0                      | 0                     | 0                 | 0                     | 0                      | 0                      | 0               |             |
| Work Experience<br>(WEP)                                                                                | 0                                                                                                    | 0                      | 0                     | 0                 | 0                     | 0                      | 0                      | 0               |             |
| Job Search                                                                                              | 0                                                                                                    | 0                      | 0                     | 0                 | 0                     | 0                      | 0                      | 0               |             |
| Job Readiness Training                                                                                  | 0                                                                                                    | 0                      | 0                     | 0                 | 0                     | 0                      | 0                      | 0               |             |
| Employability Chille                                                                                    | 0                                                                                                    | 0                      | 0                     | 0                 | 0                     | 0                      | 0                      | 0               | Total Hours |
| HRA approved                                                                                            | 0                                                                                                    | 0                      | 0                     | 0                 | 0                     | 0                      | 0                      | 0               | Entered by  |
| ABE, ESL. GED programs                                                                                  |                                                                                                    |                        |                       |                   |                       | 0                      | 0                      | 0               |             |
| ABE,ESL,GED programs<br>Documented Excused<br>Hours                                                     | 0                                                                                                    | 0                      | 0                     | 0                 | 0                     | 0                      | U                      | •               | the Vendor  |
| ABE,ESL,GED programs<br>Documented Excused<br>Hours<br>Outreach Process                                 | 0                                                                                                    | 0                      | 0                     | 0                 | 0                     | 0                      | 0                      | 0               | the Vendor  |
| ABE,ESL,GED programs<br>Documented Excused<br>Hours<br>Outreach Process<br>Substance Abuse<br>Treatment | 0<br>0<br>0                                                                                                    | 0<br>0<br>0            | 0                     | 0                 | 0                     | 0                      | 0                      | 0               | the Vendor  |

The hours for the selected client are displayed.